## Electronic Personnel Action Forms (EPAF) Void an EPAF

1. Select **Electronic Personnel Action Forms (EPAF)** under My Activities. If you do not see the EPAF link and completed the electronic approval access form, please contact Human Resources.

My Activities

| Enter Time                               |
|------------------------------------------|
|                                          |
| Approve Time                             |
| Approve Leave Report                     |
| Electronic Personnel Action Forms (EPAF) |

2. The main Electronic Personnel Action Form (EPAF) menu appears.

## Select EPAF Originator Summary.

| <b>EPAF Approver Summary</b><br>All EPAFs that you need to currently act upon are displayed in<br>the Current tab. The queue status will be Pending, FYI, or<br>More Information. | <b>EPAF Originator Summary EPAF</b> Usplays only those EPAF transactions that you have originated.        |
|----------------------------------------------------------------------------------------------------|----------------------------------------------------------------------------------------------------|
| New EPAF<br>Allows you to create a new transaction.                                                                                                    | <b>Act as a Proxy</b><br>Available to all self-service EPAF users who have been given<br>proxy privilege. |
| <b>EPAF Proxy Records</b><br>Allows you to specify and authorize one or more users to<br>approve EPAFs in your absence.                                                           |                                                                                                    |

## Note: The originator can void a process.

3. Click on **Employee's name**.

| EPAF Originat                                       | or Summary | У           |                        |
|-----------------------------------------------------|------------|-------------|------------------------|
| Current                                             | History    |             |                        |
| Transactions                                        |            |             |                        |
| Name                                                | ~ ID       | Transaction | Type of Change         |
| ASKEW, WILLIAM M.<br>SECURITY OFFICER III, HR3471-( | 00412626   | 69848       | Rate Change for Hourly |

## 4. Select Void.

You will receive a message, Transaction successfully completed.

| Delete Update Add Comment | Void |
|---------------------------|------|
|---------------------------|------|

5. Select **Add Comment** to enter a reason why the action needed to be voided. Adding a comment is optional.

|    | Add Comment                 |
|----|-----------------------------|
|    |                             |
| 6. | Enter Comment               |
|    | Add Comments                |
|    |                             |
|    | Remaining Characters : 4000 |
|    | Save                        |

7. Click Save.

The Voided EPAF will show in your History in the EPAF Originator Summary.